# 외부 Syslog 서버에 경고를 전송하도록 FireSIGHT 시스템 구성

## 목차

<u>소개</u> <u>사전 요구 사항</u> <u>요구 사항</u> <u>사용되는 구성 요소</u> <u>침입 알림 전송</u> <u>상태 알림 전송</u> <u>1부: Syslog 경고 생성</u> <u>2부: 상태 모니터 알림 생성</u> 영향 플래그 전송, 이벤트 및 악성코드 알림 검색

## 소개

FireSIGHT System은 웹 인터페이스 내에서 다양한 이벤트 보기를 제공하지만, 중요한 시스템을 지 속적으로 모니터링할 수 있도록 외부 이벤트 알림을 구성할 수 있습니다. 다음 중 하나가 생성될 때 이메일, SNMP 트랩 또는 syslog를 통해 알림을 생성하도록 FireSIGHT 시스템을 구성할 수 있습니 다. 이 문서에서는 외부 Syslog 서버에서 알림을 전송하도록 FireSIGHT Management Center를 구 성하는 방법에 대해 설명합니다.

## 사전 요구 사항

### 요구 사항

Syslog 및 FireSIGHT Management Center에 대한 지식이 있는 것이 좋습니다. 또한 방화벽에서 syslog 포트(기본값 514)를 허용해야 합니다.

### 사용되는 구성 요소

이 문서의 정보는 소프트웨어 버전 5.2 이상을 기반으로 합니다.

**주의:** 이 문서의 정보는 특정 랩 환경의 어플라이언스에서 작성되며, 지워진(기본) 컨피그레이 션으로 시작됩니다. 현재 네트워크가 작동 중인 경우, 모든 명령어의 잠재적인 영향을 미리 숙 지하시기 바랍니다.

# 침입 알림 전송

- 1. FireSIGHT Management Center의 웹 사용자 인터페이스에 로그인합니다.
- 2. Policies > Intrusion > Intrusion Policy로 이동합니다.
- 3. 적용할 정책 옆에 있는 편집을 클릭합니다.

#### 4. 고급 설정을 **클릭합니다**.

5. 목록에서 Syslog Alerting(Syslog 알림)을 찾아 Enabled(활성화됨)로 설정합니다.

| Overview Analysis Policie             | es Devices Objects FireAMP           |                         | Health      | System Help 🔻 | admin 🔻  |
|---------------------------------------|--------------------------------------|-------------------------|-------------|---------------|----------|
| Access Control Intrusion > In         | ntrusion Policy Network Discovery    | Application Detectors F | Files Users | Correlation A | ctions • |
| Edit Policy                           |                                      |                         |             |               |          |
| Policy Information                    | Advanced Settings                    |                         |             |               | < Back   |
| Variables                             | Verformance Settings                 |                         |             |               | A        |
| Rules                                 | Event Over Configuration             |                         | 0           | A Edit        |          |
| <b>FireSIGHT Recommendations</b>      | Event Queue Connguration             | Enabled                 | O Disabled  | Edic          |          |
| <ul> <li>Advanced Settings</li> </ul> | Latency-Based Packet Handling        | Enabled                 | Disabled    |               |          |
| Policy Layers                         |                                      | 0.0.0.0                 |             |               |          |
|                                       | Latency-Based Rule Handling          | O Enabled               | Disabled    |               |          |
|                                       | Performance Statistics Configuration | Enabled                 | Disabled    | 🥜 Edit        |          |
|                                       | Regular Expression Limits            | Enabled                 | O Disabled  | 🥜 Edit        |          |
|                                       | Rule Processing Configuration        | Enabled                 | O Disabled  | 🥜 Edit        |          |
|                                       | 💯 External Responses                 |                         |             |               | 0        |
|                                       | SNMP Alerting                        | O Enabled               | Disabled    |               |          |
|                                       | Syslog Alerting                      | Enabled                 | O Disabled  | 🥜 Edit        |          |

- 6. Syslog **알림**의 오른쪽 옆에 있는 **Edit를 클릭합니다**.
- 7. Logging Hosts 필드에 syslog 서버의 IP **주소를** 입력합니다.

8. 드롭다운 **메뉴**에서 적절한 기능 및 **심각도**를 선택합니다. 특정 기능 또는 심각도에 대한 알림을 허용하도록 syslog 서버를 구성하지 않는 한 이 값은 기본값으로 둘 수 있습니다.

| Overview Analysis Policies      | Devices Objects FireAMP         |                             | Health S     | System Help     | r admin <del>v</del> |
|---------------------------------|---------------------------------|-----------------------------|--------------|-----------------|----------------------|
| Access Control Intrusion > Intr | rusion Policy Network Discovery | Application Detectors Files | Users C      | Correlation     | Actions 🔻            |
| Edit Policy                     |                                 |                             |              |                 |                      |
| Policy Information              | Syslog Alerting                 |                             |              |                 | < Back               |
| Variables                       | Settings                        |                             |              |                 |                      |
| Rules                           |                                 | (Classic ID a delegar as    |              | a the of Hank's |                      |
| FireSIGHT Recommendations       | Logging Hosts                   | (single in address or       | comma-separa | ated list)      |                      |
| Advanced Settings               | Facility AUTH V                 |                             |              |                 |                      |
| Back Orifice Detection          | Priority EMERG V                |                             |              |                 |                      |
| Checksum Verification           |                                 |                             |              |                 |                      |
| DCE/RPC Configuration           |                                 | Revert to Defaults          |              |                 |                      |
| DNS Configuration               |                                 |                             |              |                 |                      |
| Event Queue Configuratio        |                                 |                             |              |                 |                      |
| FTP and Telnet Configurat       |                                 |                             |              |                 |                      |
| Global Rule Thresholding        |                                 |                             |              |                 |                      |
| GTP Command Channel Co          |                                 |                             |              |                 |                      |

9. 이 화면의 왼쪽 상단 근처에 있는 정책 정보를 클릭합니다.

10. 변경사항 커밋 버튼을 클릭합니다.

11. 침입 정책을 다시 적용합니다.

**참고:** 경고를 생성하려면 액세스 제어 규칙에서 이 침입 정책을 사용합니다. 구성된 액세스 제어 규칙이 없는 경우 이 침입 정책을 액세스 제어 정책의 기본 작업으로 사용하도록 설정하 고 액세스 제어 정책을 다시 적용합니다.

이제 해당 정책에서 침입 이벤트가 트리거되면 침입 정책에 구성된 syslog 서버에도 알림이 전송됩니다.

## 상태 알림 전송

#### 1부: Syslog 경고 생성

1. FireSIGHT Management Center의 웹 사용자 인터페이스에 로그인합니다.

2. 정책 > 조치 > 경고로 이동합니다.

| Overview                           | Analysi  | S Polici | es De | vices (  | Objects                                   | F     | ireAMP     |                  |          | Heal    | th    | System | Help 🔻      | admin 🔻     |
|------------------------------------|----------|----------|-------|----------|-------------------------------------------|-------|------------|------------------|----------|---------|-------|--------|-------------|-------------|
| Access Con                         | trol Int | rusion • | Files | Netwo    | rk Discov                                 | ery   | Applica    | tion Detectors   | Us       | ers (   | Corre | lation | Actions     | Alerts      |
|                                    |          |          |       | Polici   | es Rule E                                 | ditor | White List | Traffic Profiles | Alerts   | Remedia | tions | Groups | Health Mor  | itor Alerts |
| Alerts Impact Flag Alerts Discover |          |          |       | overy Ev | ery Event Alerts Advanced Malware Protect |       |            | rotecti          | ion Aler | ts      |       |        |             |             |
|                                    |          |          |       |          |                                           |       |            |                  |          |         |       | 0      | Create Aler | t •         |
| Name                               |          |          |       |          |                                           |       |            |                  | Тур      | ю       | In    | Use    | Enabled     |             |

3. 웹 인터페이스의 오른쪽에 있는 경보 생성을 선택합니다.

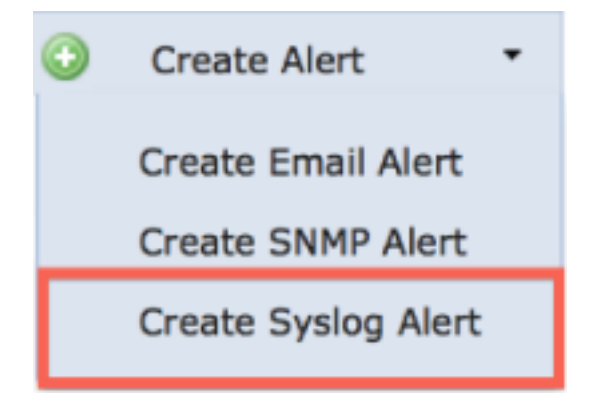

4. Create Syslog Alert를 클릭합니다. 구성 팝업 창이 나타납니다.

5. 경고문의 이름을 입력합니다.

- 6. 호스트 필드에 syslog 서버의 IP 주소를 입력합니다.
- 7. syslog 서버에서 필요한 경우 포트를 변경합니다(기본 포트는 514).

8. 적절한 시설과 **심각도를 선택합니다**.

| reate Sys | log Alert Configuration | ?      |
|-----------|-------------------------|--------|
| Name      |                         |        |
| Host      |                         |        |
| Port      | 514                     |        |
| Facility  | ALERT                   | :      |
| Severity  | ALERT                   | ;      |
| Tag       |                         |        |
|           |                         |        |
|           | Sav                     | Cancel |

9. 저장 버튼을 클릭합니다. Policies > Actions > Alerts 페이지로 돌아갑니다.

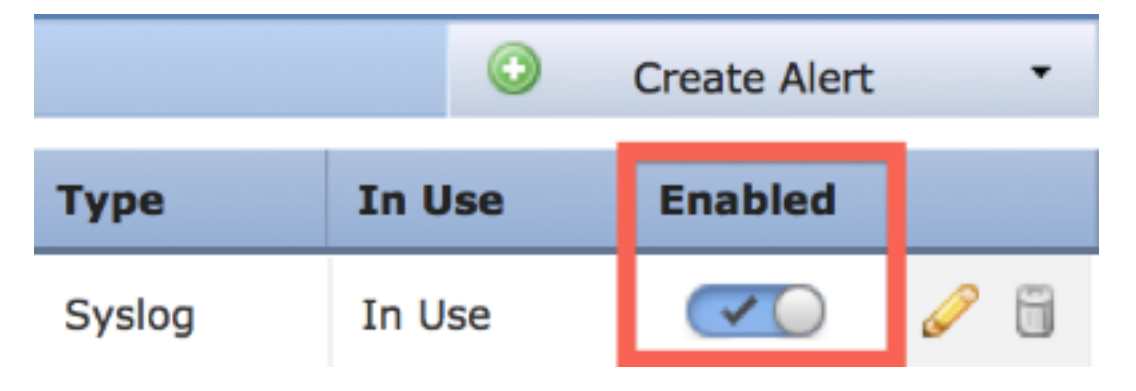

10. Syslog 구성을 활성화합니다.

### 2부: 상태 모니터 알림 생성

다음 지침은 방금 생성한 syslog **알림**을 사용하는 Health Monitor Alerts를 구성하는 단계에 대해 설 명합니다(이전 섹션).

1. Policies > Actions > Alerts 페이지로 이동하여 페이지의 상단 근처에 있는 Health Monitor Alerts를 선택합니다.

| Overview                                         | Analysis   | Policies | Devic   | es Ob    | jects       | FireAMP      |                  |            | Health     | S       | ystem  | Help 🔻     | admin 🔻      |
|--------------------------------------------------|------------|----------|---------|----------|-------------|--------------|------------------|------------|------------|---------|--------|------------|--------------|
| Access Con                                       | trol Intru | sion • I | Files 1 | Network  | Discovery   | Applica      | tion Detectors   | Us         | ers Co     | rrela   | ation  | Action     | s + Alerts   |
|                                                  |            |          |         | Policies | Rule Editor | White List   | Traffic Profiles | Alerts     | Remediatio | ons (   | Groups | Health Mo  | nitor Alerts |
| Alerts Impact Flag Alerts Discovery Event Alerts |            |          |         |          | Advance     | ed Malware P | rotect           | ion Alerts |            |         |        |            |              |
|                                                  |            |          |         |          |             |              |                  |            |            |         | ٥      | Create Ale | ert •        |
| Name                                             |            |          |         |          |             | Тур          | e i              | In Us      | se         | Enabled |        |            |              |

2. 상태 알림의 이름을 지정합니다.

3. 심각도를 **선택합니다**(Ctrl 키를 누른 채 클릭하면 둘 이상의 심각도 유형을 선택할 수 있음).

4. Module(모듈) 열에서 syslog 서버에 경고를 보낼 상태 모듈(예: Disk Usage)을 선택합니다.

5. 경고 열에서 이전에 생성한 syslog 경고를 선택합니다.

6. 저장 버튼을 클릭합니다.

# 영향 플래그 전송, 이벤트 및 악성코드 알림 검색

특정 영향 플래그, 특정 유형의 검색 이벤트 및 악성코드 이벤트가 포함된 이벤트에 대한 syslog 알 림을 전송하도록 FireSIGHT Management Center를 구성할 수도 있습니다. 그러기 위해서는 <u>1부</u>가 <u>필요합니다. Syslog 경고</u>를 생성한 다음 syslog 서버로 전송할 이벤트 유형을 구성합니다. Policies(정책) > Actions(작업) > Alerts(알림) 페이지로 이동한 다음 원하는 알림 유형에 대한 탭을 선택하면 됩니다.

| Overview  | Ana                             | lysis P  | olicies | Devices   | Objects                                | Fir      | eAMP       |                  |            | Health     | System     | Help 🔻      | admin 🔻     |
|-----------|---------------------------------|----------|---------|-----------|----------------------------------------|----------|------------|------------------|------------|------------|------------|-------------|-------------|
| Access Co | ntrol                           | Intrusio | n.▼ Fi  | les Net   | work Disco                             | very     | Applicat   | tion Detectors   | Us         | ers Co     | rrelation  | Actions     | Alerts      |
|           |                                 |          |         | Po        | licies Rule                            | Editor V | White List | Traffic Profiles | Alerts     | Remediatio | ons Groups | Health Mon  | itor Alerts |
| Alerts    | Alerts Impact Flag Alerts Disco |          |         | Discovery | overy Event Alerts Advanced Malware Pr |          |            | rotecti          | ion Alerts |            |            |             |             |
|           |                                 |          |         |           |                                        |          |            |                  |            |            | 0          | Create Aler | t •         |
| Name      |                                 |          |         |           |                                        |          |            |                  | Тур        | ю          | In Use     | Enabled     |             |

이 번역에 관하여

Cisco는 전 세계 사용자에게 다양한 언어로 지원 콘텐츠를 제공하기 위해 기계 번역 기술과 수작업 번역을 병행하여 이 문서를 번역했습니다. 아무리 품질이 높은 기계 번역이라도 전문 번역가의 번 역 결과물만큼 정확하지는 않습니다. Cisco Systems, Inc.는 이 같은 번역에 대해 어떠한 책임도 지지 않으며 항상 원본 영문 문서(링크 제공됨)를 참조할 것을 권장합니다.